# How to use NVW Canva graphics:

### 1. How to Create a Copy of a Canva Design

- Open the shared Canva link.
- In the top-right corner, click the "File" menu.
- Click "Make a copy".
- Canva will open a duplicate design in a new tab.
- This copy is now saved to **your own Canva account**, and you can edit it without affecting the original.

#### 2. Why You Need to Make a Copy

- The original design is shared with others (e.g., members of other clubs).
- Editing the original will change it for everyone who has access.
- Making a copy ensures:
  - You don't accidentally change the starting graphic for everyone.
  - You can personalise the design safely.
  - You have your own version stored in your Canva account.

#### 3. How to Save a Graphic from Canva to Your Computer

- In your Canva design, click the "Share" button in the top-right.
- Select "Download" from the dropdown.
- Choose your preferred **file type** (e.g., PNG or JPG for images, PDF for documents, I usually go with JPG)
- Select the page you need (the one you designed), then click "Download".
- The file will save to your **Downloads** folder.

# LINK TO YOUTUBE VIDEO: https://youtu.be/0LZZhqx6gjU